# the smart way to English

Kurulum Kılavuzu

O'NEA MILLI EĞİTİM MÜHLER

1995

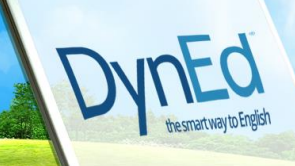

R

#### DYNED KAYIT YÖNETİM SİSTEMİ

Dyned dil eğitim sisteminin ilk basamağı olarak; aşağıda bulunan link içerisine girilecek olup, tüm kurulum ve güncelleme işlemleri bu link içerisinden yapılacaktır.

### http://dynedkayityonetimisistemi.meb.gov.tr

Adresini tarayıcınız içerisinde açtığınızda aşağıdaki ekran ile karşılaşacaksınız.

| EÖITIM BARTYRE                                                                       | T.C. Milli Eğitim Bakanlığı<br>DynEd İngilizce Dil Eğitimi<br>Resmi Kayıt Sitesi                                       | Dyned <sup>®</sup><br>Descutively to Ergibit |
|--------------------------------------------------------------------------------------|----------------------------------------------------------------------------------------------------|----------------------------------------------|
| Okulunuzun MEB Kodu<br>Okulunuzun MEB Kodu<br>Okulunuzun Yönetici Şifresi<br>Şifresi | İşleminize devam edebilmeniz i<br>Doğrulama Kodu içeren bir epo<br>gönderilecektir.<br>Lütfen bunun için eposta adresi | için size<br>sta<br>inizi girin.             |
| Kontrol<br>Okulunuzun Adı                                                            | Yöneticinin Eposta Adresi<br>epostası<br>Eposta bilgimi yolla                                                          |                                              |

Bu web sitesi DynEd İngilizce Dil Eğitimi Sistemine tüm sınıf, öğretmen ve öğrenci kayıt işlemlerinin ilgili okul yöneticileri tarafından (Okul Müdürleri veya Okul Müdürlerinin Görevlendirdiği Müdür Yardımcıları) yapılacağı bir site olarak tasarlanmıştır. http://dynedkayityonetimisistemi.meb.gov.tr/ adresi üzerinden ulaşılabilecek olan bu sitede okul yöneticileri okulların MEB Kodunu ve Yönetici Şifresini (OKUL DYNED YÖNETİCİ ŞİFRESİ, - Yönetici Şifresini okul müdürleri MEBBİS sistemi üzerinden kurum bilgi sayfasına girdiklerinde önlerine gelen duyuru sayfasının sağ alt tarafına sayfayı kaydırdıklarında DYNED OKUL ŞİFRESİ GÖRÜNTÜLE butonuna tıklandığında okul dyned kullanım şifresi görülebilecektir. Görüntülenen şifre Dyned sistemine giriş sırasında OKUL DYNED YÖNETİCİ ŞİFRESİ diye adlandırılan bölüme yazılacaktır. Bu şifre Okulun DynEd yönetici şifresidir.) yazarak kontrol düğmesini tıkladıklarında okullarının adını göreceklerdir. Bu aşamadan sonra okul yöneticisinden eposta\*\* adresini girmesi istenecek ve bu epostaya 6 haneli bir Doğrulama Kodu yollanacaktır.

| ANUL EGITIM BAATTRE             | T.C. Milli Eğitim Bakanlığı<br>DynEd İngilizce Dil Eğitimi<br>Resmi Kayıt Sitesi                             | DynEd                                      |
|---------------------------------|----------------------------------------------------------------------------------------------------|--------------------------------------------|
| Okulunuzun MEB Kodu<br>759132   | İşleminize devam edebilmer<br>Doğrulama Kodu içeren bir e<br>gönderilecektir.<br>Lütfen bunun için eposta ad | niz için size<br>eposta<br>resinizi girin. |
| Okulunuzun Yönetici Şifresi<br> | Yöneticinin Eposta Adresi<br>759321@dyned.com                                                                |                                            |
| Kontrol                         | Eposta bilgimi yolla                                                                                         |                                            |
| Şehit Ahmet Uzun Ortaokulu      | Eposta ile yollanan Doğrul                                                                                   | ama Kodu                                   |
|                                 | Giriş                                                                                                    |                                            |
| DynEd © 2018                    | B DynEd International, Inc. All rights reserved. Version 1.0                                                 | .5                                         |

\*\*E-Posta adresi kurumun sürekli kullandığı resmi aktif bir e-posta adresi olmak zorundadır, öğretmenlerimiz için de aynı durum geçerli olup güncel, aktif ve kendi şahsi e-postaları olmak zorundadır. Dyned dil eğitim sisteminde e-posta adresi önemli olup, ilgili e-postaya gelecek olan Doğrulama Kodu ile işlem yapılacaktır. Her girişte güvenliği sağlamak için sistem tarafından yeni bir kod olusturulmaktadır.

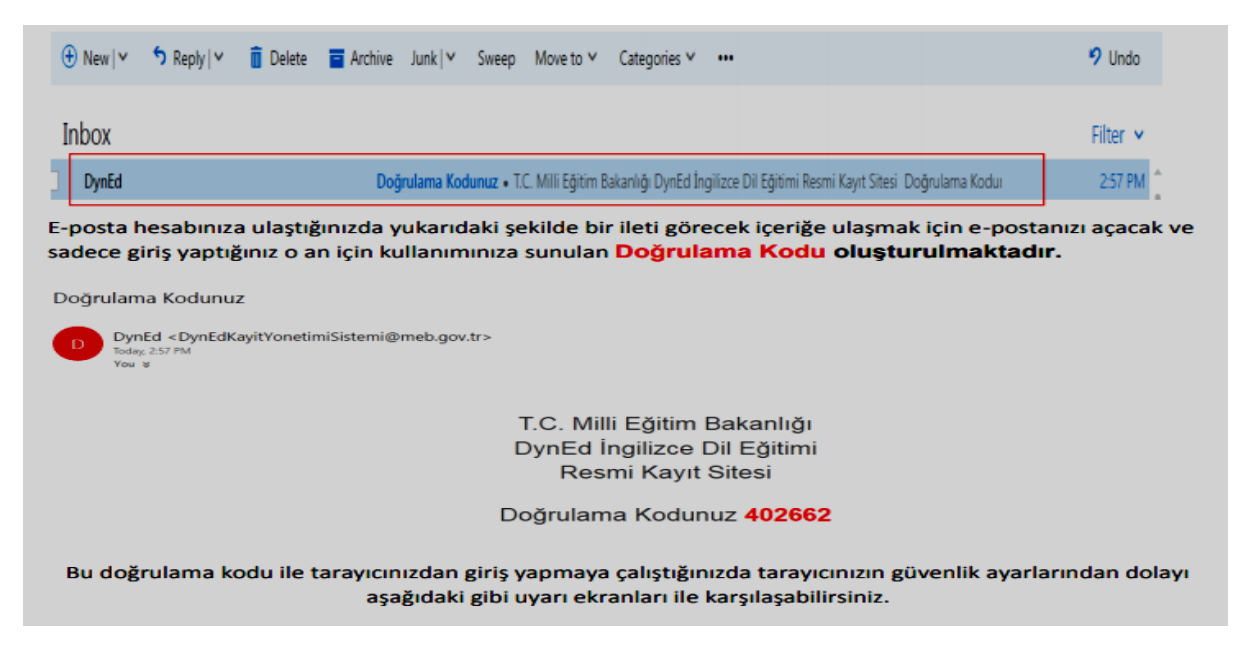

Doğrulama kodu girildikten sonra, bazı internet tarayıcılarında BAĞLANTINIZ GİZLİ DEĞİL, ibaresiyle karşılaşabilmekte olup, böyle bir sayfa uyarısında, sayfanın altında bulunan; "dynedkayityonetimisistemi.meb.gov.tr sitesine ilerle (güvenli değil) linkine tıklayarak erişimi sağlayınız" bölümüne tıklayınız

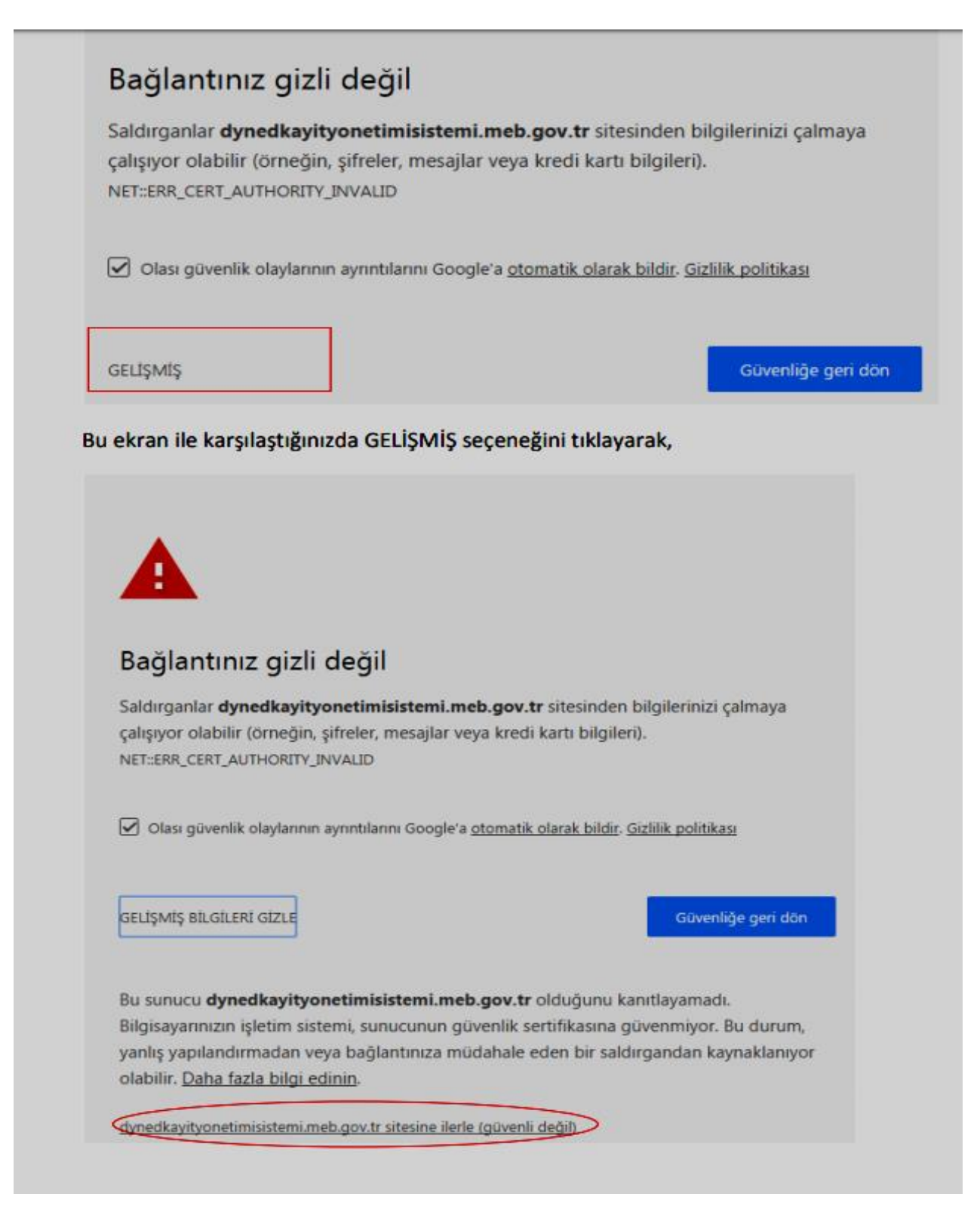

Bu aşamadan itibaren Kayıt İşlemi Seçme Sayfası içeriğine ulaşmış olacaksınız.

| S. HULEBITIM BAATA                                                         | Kayıt İşlemi Seçme Sayf                                                    | ası DynEd                                                                  |
|----------------------------------------------------------------------------|----------------------------------------------------------------------------|----------------------------------------------------------------------------|
| Sayın "Şehit Ahmet Uzun Ortaokulı                                          | J" Kayıt Yöneticisi,                                                       |                                                                            |
| Okulunuzun DynEd Kayıt Şifresi ve<br>Eğitimi Resmi Kayıt Sitesine giriş va | 759321@dyned.com<br>epostası ile 06/08/20:                                 | 18 gün ve 10:09 saatinde DynEd İngilizce Dil                               |
| Lütfen, işleminize devam etmek içi<br>sayfaya dönerek başka bir işlem ile  | n aşağıdakilerden birini seçiniz. Seçtiğiniz konud<br>devam edebilirsiniz. | laki işleminizi bitirdikten sonra tekrar bu<br>Öğrencinin Başka Bir Sınıfa |
| Yeni Sinit Kurulumu 🖵                                                      | Sinit Bilgilerinin Guncellenmesi 🦉                                         | Nakledilmesi                                                               |
| Sınıfa Yeni Öğrenci Kaydedilmesi                                           | 🕈 Öğrenci Bilgilerinin Güncellenmesi 🛛 🕜                                   | Sınıf Silinmesi 🛛 🛍                                                        |
|                                                                            |                                                                            | Çıkış 🕞                                                                    |
|                                                                            |                                                                            |                                                                            |

Bu sayfada okulunuzun adını, kullandığınız e-posta adresini, hangi gün ve hangi saatte siteye girdiğinizi görebilirsiniz.

Kayıt İşlemi Seçme Sayfası okul yöneticilerinin yapacakları kayıt işlemini seçtiklerinde ilgili sayfaya yönlendirilecekleri bir sayfadır.

Okul yöneticileri işlemlerini yaptıktan sonra başka bir işlem yapmak veya siteden çıkmak için yeniden bu ana sayfaya yönlendirileceklerdir.

Yukarıdaki resimde de görüldüğü gibi yapılacak tüm kayıt işlemleri altı ana başlık altında toplanmıştır.

Bu sayfada bulunan ÇIKIŞ butonu ise DynEd Kayıt Yönetimi Sisteminden tamamen çıkmak için kullanılmalıdır.

Kayıt İşlemi Seçme Sayfasındaki 6 Bölüm içerisinden, Yeni Sınıf Kurulumu Butonu Tıklanarak aşağıdaki görüntüye ulaşılır.

#### YENİ SINIF KURULUMU

| SHILL EGITIM BARTER                         |          | Yeni Sınıf Kurulumu                 | DynE |
|---------------------------------------------|----------|-------------------------------------|------|
| <b>Okulunuzun Adı</b><br>Şehit Ahmet Uzun ( | Ortaokul | u                                   |      |
| Okulunuzda Kurulu Sınıfla                   | r        |                                     |      |
|                                             |          | Kurmak İstediğiniz Yeni Sınıfın Adı |      |
| Arama                                       | Q        | 4. Sanif 🔻                          |      |
| Sinif adu                                   | E        | Sınıf Öğretmeninin Adı ve Soyadı    |      |
| *5. Sinif A YABANCI DİL A                   | ĞIRLIKLI |                                     |      |
| *5. Sınıf B YABANCI DİL A                   | ĞIRLIKLI | Sınıf Öğretmeninin epostası         |      |
| *5. Sinif C                                 |          |                                     |      |
| *5. Sinif D                                 |          | Sınıf Öğretmeninin Şifresi          |      |
| 4                                           | )        |                                     |      |
|                                             |          | Sınıf Öğretmeninin Şifresi (tekrar) |      |
|                                             |          |                                     |      |
|                                             |          | Sınıfi Kur 🕂                        |      |
|                                             |          |                                     |      |

Bu sayfa okul içinde yeni bir sınıf kurmak için kullanılacak olan sayfadır.

Okulunuzda Kurulu Sınıflar Listesinde görülen sınıflardan adlarının başında

\*\* bulunan sınıflar 2016-2017 öğretim yılının, adlarının başında \* bulunan sınıflar ise 2017-2018 öğretim yılının sınıflarıdır. Yeni bir sınıf kurulurken KURMAK İSTEDİĞİNİZ YENİ SINIFIN ADI bölümünde sınıf adlarının başında açılır menüde görülen SINIF seçeneklerden biri olmalıdır.(Örneğin 4.Sınıfla başlayan sınıf adı kısmından okulunuza uygun sınıf seviyesi seçilir.) Açılır menünün yer aldığı mavi kutucuğun içinde 4. Sınıf olarak seçili görülen bölüme tıklandığında aşağıdaki seçenekler görülecektir.

4. Sinif 5. Sinif 6. Sinif 7. Sinif 8. Sinif 9. Sinif 10. Sinif 11. sinif 12. sinif

Sınıf düzeylerinin tanımlanması için adları FARKLI şekilde başlayacak olan sınıf adlarının devamına okul yöneticileri istedikleri bilgileri ekleyebileceklerdir.

(Hazırlık XXX, Giyim 11B, Bahçecilik, 11A)

Yukarıdaki örnekler diğer seçeneklerin hiç birine uymayan sınıfları tanımlamak için kullanılmıştır. Yeni bir sınıfın kurulabilmesi için sınıf öğretmeninin adı soyadı, e-posta adresi ve tarafınızdan üretilen bir şifre (örneğin: a1234 gibi) ilgili sekmelere girilmelidir.

#### SINIF BİLGİLERİNİN GÜNCELLENMESİ

| WILL EGITIM BAAR I                                   |       | Sınıf Bilgilerinin<br>Güncellenmesi | DynEd                                                |
|------------------------------------------------------|-------|-------------------------------------|------------------------------------------------------|
| <mark>Okulunuzun Adı</mark><br>Şehit Ahmet Uzun Orta | aokul | u                                   |                                                      |
| Okulunuzda Kurulu Sınıflar                           |       | Güncellemek İstediğiniz Sınıfın Adı | Eski Sınıf Öğretmeninin Adı ve Soyadı<br>BAHAR ***** |
| Arama                                                | Q     | *5. Sınıf A YABANCI DİL AĞIRLIKLI   | Eski Sınıf Öğretmeninin Epostası<br>abcd@dyned.com   |
| Sınıf adı<br>*5. Sınıf A YABANCI DİL<br>AĞIRLIKLI    | 48    | Güncellenen Sınıfın Yeni Adı        | Yeni Sınıf Öğretmeninin Adı ve Soyadı                |
| *5. Sinif B YABANCI DİL<br>AĞIRLIKLI                 |       | 6. Sınıf • A YABANCI DİL AĞIRLIKLI  | Yeni Sınıf Öğretmeninin Epostası                     |
| 5. 3mm 6                                             |       |                                     | Yeni Sınıf Öğretmeninin Şifresi                      |
|                                                      |       |                                     | Yeni Sınıf Öğretmeninin Şifresi<br>(tekrar)          |
|                                                      |       |                                     | •••••                                                |
|                                                      |       |                                     | Güncelle 🕇                                           |

Bu sayfa okulunuzda kurulu bulunan sınıfların bilgilerinin güncellenmesi için kullanılacaktır.

Bu sayfa üzerinden bir sınıfın adını değiştirdiğinizde adı değişen sınıfta kayıtlı öğrenciler aynı sınıfta kayıtlı olmaya devam edecektir. Örneğin sayfa örneğindeki \*5. Sınıf adı 6. Sınıf olarak değiştirilirse sınıftaki tüm öğrenciler 6. Sınıf öğrencisi olarak aktarılacaktır. Akademik yılın başında öğrencilerinizin büyük çoğunluğunun kaydını bu şekilde düzenleyebilir ve daha sonra sınıfları farklı olan öğrencileri kendi sınıflarına nakil edebilirsiniz.(Nakil Bölümü sayfa......anlatılacaktır)

(Okulunuzda Kurulu Sınıflar listesinde görülen bir sınıfın adı üzeri tıklanarak seçildiğinde o sınıfın adı, eski sınıf öğretmeninin adı ve kayıtlı epostası da görülecektir.)

Güncellenecek sınıfın düzeyi sadece açılır menü içinden seçilebilecektir. Aşağıdaki örnekte sınıf adının kırmızı renkli olarak görülen bölümü ise okul yöneticisi tarafından istendiği şekilde değiştirilebilecek veya aynen bırakılabilecektir.

Okul yöneticileri sağ tarafta görülen sekmelere yeni sınıf öğretmeninin adını soyadını, e-postası adresini ve tarafınızdan üretilecek şifreyi (örneğin: a1234 gibi) yazmalıdır.

Daha önceden e-posta adresi kayıtlı olan bir öğretmen için yeniden şifre yazılmasına gerek yoktur.

E-posta adresi DynEd sitemine kayıtlı olan bir öğretmenin ad, soyadı ve şifre bilgileri değiştirilirse son yazılan bilgiler tüm eski kayıtlar için de geçerli olacaktır.

Girilen e-posta adreslerinin daha önce başkası tarafından kullanılmamış olmasını sağlamak için **gerçek, güncel ve kişiye ait e-posta** adreslerinin sisteme girilmesinde büyük fayda vardır.

#### ÖĞRENCİNİN BAŞKA BİR SINIFA NAKLEDİLMESİ

| WILL EQUITING BARKET                               | Ö<br>Baş<br>Na               | jğrencinin<br>ka Bir Sınıfa Dyn<br>akledilmesi |    |
|----------------------------------------------------|------------------------------|------------------------------------------------|----|
| <mark>Dkulunuzun Adı</mark><br>Şehit Ahmet Uzun Or | taokulu                      |                                                |    |
|                                                    | Bulunduğu Sınıf              |                                                |    |
| Arama Q                                            | E. Sumif.C                   | Arama                                          | C  |
| Sınıf adı 🗦                                        | 5. Sinir C                   | Öğrenci adı l≟ Öğrenci e-postası               | l  |
| 5. Sınıf A YABANCI<br>DİL AĞIRLIKLI                |                              | DİLARA HANDE***** 321ds@sau.com                |    |
| 5. Sınıf B YABANCI<br>DİL AĞIRLIKLI                |                              | ABDULLAH YIL**** 852yu@sau.com                 |    |
| 5. Sinif C                                         |                              | -                                              |    |
| Öğrencinin Gideceği Sınıf                          | Öğrencinin<br>Gideceği Sınıf | Yeni Sınıftaki Öğrencilerin Listesi            |    |
| Arama Q                                            | E Simif E                    | Arama                                          | Q  |
| Sınıf adı 🛛 🛓                                      | 5. SIIII E                   | Öğrenci adı 🛓 Öğrenci e-postası                | ĮΈ |
| 5. Sınıf A YABANCI DİL<br>AĞIRLIKLI                | News                         | YUNUS SEMİH E*** <u>987yf@sau</u> .com         |    |
|                                                    | Naklet -                     |                                                |    |
| 5. Sınıf B YABANCI DİL<br>AĞIRLIKLI                |                              | DERYA DENIZ***** 3621ds@sau.com                |    |

Bu sayfa okulda kurulu bulunan iki sınıf arasında öğrenci nakledilmesi için kullanılacak olan sayfadır.

Öğrencinin içinde bulunduğu sınıfın adı sol üstteki Okulunuzda Kurulu Sınıflar listesinden seçildikten sonra öğrencinin Nakil edilmek istendiği sınıfın adı da sol alttaki Öğrencinin Gideceği Sınıf listesindeki sınıflardan seçilecektir.

Sınıf adları seçildikten sonra sınıflarda kayıtlı bulunan öğrencilerin adları görülecektir.

Sınıftaki Öğrencilerin Listesi'nde adı görülen öğrencilerden diğer sınıfa nakledilmesi istenenler, adlarının sol yanındaki kutucuklar işaretlendikten sonra Naklet butonu tıklanarak alt ortada bulunan kutunun içinde adı görülen yeni sınıflarına nakledilebileceklerdir.

|                                                 | Sınıfa Yen<br>Kayded       | i Öğrenci<br>İlmesi                       |                 | Dyn           |
|-------------------------------------------------|----------------------------|-------------------------------------------|-----------------|---------------|
| <mark>kulunuzun Adı</mark><br>ehit Ahmet Uzun O | rtaokulu                   |                                           |                 |               |
| )kulunuzda Kurulu Sınıflar                      | Öğrencinin Bulunduğu Sınıf | Kayıtlı Öğrenci Liste                     | si              |               |
| <b>^</b>                                        |                            | Adı Soyadı 📖                              | Epostası        | LE Şifresi LE |
| Arama Q                                         | 5. Sınıf / A Şubesi        | HAKAN S*****                              | 123hs@sau.com   | 1             |
| Sinif adi 🛛                                     |                            | DİLEK han*****                            | 321ds@sau.com   | <u>j</u>      |
| 5. Sınıf / A Şubesi                             |                            | YILMAZ uz***                              | 852yu@sau.com   | 1             |
| 5. Sinif / B Şubesi                             |                            | MELEK se****                              | 963ms@sau.con   | n             |
| 5. Sinif / D Subesi                             |                            | MUSTAFA G**                               | 654mg@sau.cor   | n             |
|                                                 |                            | Yeni Öğrenci Listesi                      |                 |               |
|                                                 |                            | Adı Soyadı 斗                              | Epostasi 11     | Şifresi 🛓 💼   |
|                                                 |                            | YENİ ÖĞRENCİ                              | yeni@meb.edu.tr | 123456        |
|                                                 |                            |                                           | Epostasi        |               |
|                                                 |                            |                                           | Epostasi        |               |
|                                                 |                            |                                           | Epostasi        |               |
|                                                 |                            |                                           | Epostası        | -             |
|                                                 |                            |                                           |                 |               |
|                                                 |                            |                                           |                 |               |
|                                                 |                            | Excel tablosundan<br>öğrencileri kaydetme | . 🖿 SI          | ra Ekle 🕇     |

Sınıfa Yeni Öğrenci Kaydedilmesi sayfası okulda kurulu bulunan bir sınıfa, yeni öğrencilerin veya daha az sayıdaki yeni öğrencinin kaydedilmesi için de kullanılabilir.

Yeni öğrenci kaydedilecek sınıfın adı sol tarafta bulunan Okulunuzda Kurulu Sınıflar listesinden seçildikten sonra seçilen sınıfın adı ortada bulunun kutunun içinde ve o sınıfta kayıtlı bulunan öğrencilerin adları da sağ üst köşedeki Kayıtlı Öğrenciler Listesinde alanda görülecektir.

Yeni eklenecek öğrencilerin adları sağ alt taraftaki Yeni Öğrenci Listesi'ne teker teker eklenebilecektir. (İdareci veya ilgili öğretmen öğrenci epostası ve şifre üretirken .....@dyned.com, şifre a123 gibi benzeri tanımlamayı yapabilmektedir.) Öğrencilerin e-posta ve şifrelerinde Türkçe karakter kullanılmamalıdır. (ömer değil omer, çağrı değil cagri gibi) Yeni Öğrenci Listesi'ne öğrencileri eklerken ilave bir satırın açılması gerektiğinde Sıra Ekle butonuna basmak yeterli olacaktır. Öğrenci adları, eposta adresleri ve şifreleri yazıldıktan ve kontrol edildikten sonra Öğrencileri Kaydet butonu tıklanarak listede görülen öğrenciler seçili sınıfa kaydedilebilir.

Okulda kurulu olan bir sınıfa çok sayıda öğrenci kaydedilecekse bu işlem excel listesi üzerinden yapılabilir. Kullanılacak olan excel listesinin birinci satırı başlık bilgileri için ayrılmıştır. İkinci satırdan başlayarak öğrenci adları girilmelidir. Listenin birinci sütununda öğrencinin adı ve soyadı, ikinci sütununda e-posta adresi ve üçüncü sütunun da ise şifresi bulunmalıdır. Öğrencilerin eposta ve şifrelerinde Türkçe karakter kullanılmamalıdır.

Excel listesi hazırlandıktan sonra Sınıfa Yeni Öğrenci Kaydedilmesi sayfasına dönülmeli ve Excel tablosundan öğrenci kaydetme butonu tıklanarak excel tablosu seçilmelidir. Excel tablosu seçildiğinde tabloda yazılı olan öğrenciler Yeni Öğrenci Listesi'nde görüleceklerdir.

Daha sonra Öğrencileri Kaydet butonu tıklanarak listede görülen öğrenciler seçili sınıfa kaydedilebilir.

|                                                                                                    | Arama, C                                                 | 5. Sauf / A Subus                                   | A di Si                                | yadı li.                         | Epostas                                                                                         | 15 4                         | ifresi<br>Li |
|----------------------------------------------------------------------------------------------------|----------------------------------------------------------|-----------------------------------------------------|----------------------------------------|----------------------------------|-------------------------------------------------------------------------------------------------|------------------------------|--------------|
|                                                                                                    |                                                          |                                                     | MUHAMI                                 | AED BU***                        | an63pw@me                                                                                       | b.edutr -                    |              |
|                                                                                                    | Sinvf adi 11                                             |                                                     | HELEN D                                | DAR BI***                        | an8hhe@me                                                                                       | b.edutr -                    |              |
|                                                                                                    | 5. Sinf / A Şubesi                                       |                                                     | TUNAH                                  | AN Çİ***                         | anßhji@met                                                                                      | .edu.tr -                    |              |
|                                                                                                    | 5. Sinf / B Şubesi                                       | 4                                                   | IRMAN                                  | AK***                            | anöhju@met                                                                                      | .edu.tr -                    |              |
|                                                                                                    | 5. Sinf/C Şubesi                                         |                                                     | YAĞMUR S/                              | ABIRE KA***                      | anBhkzigimei                                                                                    | b.edu.tr -                   |              |
|                                                                                                    | 5. Sinif / D Şubesi                                      |                                                     | MIHAMME                                | TI MEHMET                        |                                                                                                 |                              |              |
| Düzenle 👻 Yeni klasor                                                                                                    |                                                          | :Masaústú P                                         | Veni Öğrenel i<br>Adı Soyal            | tistcal<br>6 IL E                | postası là                                                                                      | Şifresi İà                   | -            |
| Düzenle – Yeni klasör<br>🔆 Sık Kullanılanlar<br>🔉 Karşıdan Yüklemeler                                                                                |                                                          |                                                     | Veni öğrendi<br>Adı Soyat<br>VENI ÖĞRE | tistcal<br>6 IL E<br>ENCI yeni   | ipostası I <u>I</u> ,<br>( <u>Ørneb.edu</u> .tr                                                 | Şifresi İà<br>123456         |              |
| Düzenle - Yeni klasör<br>Sik Kullanılanlar<br>Karşıdan Yüklemeler<br>Son Yerler                                                                      | E 17EYLÜL 2015 tr<br>ŞİFREL ERİxtex                      | 20 HAZIRAN IL<br>EXCEL                              | Yenî Öğrendi<br>Adı Soya<br>YENİ ÖĞRİ  | tiatcal<br>6 IL E<br>ENCI yeni   | <mark>ipostası II.</mark><br>i <u>ğimeb.edu</u> .tr<br>Epostası                                 | Şifresi I <u>İ</u><br>123456 | ^            |
| Dozenle - Yeni klasor<br>Sik Kullanılanlar<br>Karşıdan Yüklemeler<br>Son Yerler<br>Masaüstü                                                          | E 17EYLÜL 2015 tr<br>ŞİFRELERİxtex                       | 20 HAZIRAN IL<br>EXCEL<br>DEĞERLENDIRIL<br>MESIxlax | Yeni öğrendi<br>Adı Soya<br>YENI Öğre  | Encl yeni                        | postasi I <u>I.</u><br>i <u>ğimeb.edu.</u> tr<br>Epostasi<br>Epostasi<br>Epostasi               | Şifresi Jå<br>123456         | *            |
| Düzenle - Yeni klasor<br>Sik Kullanılanlar<br>Karşıdan Yüklemeler<br>Son Yerler<br>Masaüstü<br>Kitaplikler                                           | E 17EVLOL 2015 tr<br>SIFRELERIxtex                       | 20 HAZIRAN IL<br>EXCEL<br>DEĞERLENDIRİL<br>MESİzdəx | Yeni öğrendi<br>Adı Soya<br>YENI Öğr   | Encl yeni                        | postasi II.<br>iğrneb.edu.vr<br>Epostasi<br>Epostasi<br>Epostasi<br>Epostasi                    | Şifresi Jå<br>123456         | Å            |
| Duzenle - Yeni klasor<br>Sik Kullamlanlar<br>Karşıdan Yüklemeler<br>Son Yerler<br>Masaüstü<br>Kitapiklar<br>Belgeler                                 | E 17EVLOL 2015 tr<br>SIFRELERIzter                       | 20 HAZIRAN IL<br>EXCEL<br>DEĞERLENDIRIL<br>MESIzlax | Yeni öğrendi<br>Adı Soya<br>YENI Öğr   | ENCI yeni                        | ipostasi II.<br>i@meb.edu.tr<br>Epostasi<br>Epostasi<br>Epostasi<br>Epostasi<br>Epostasi        | Şifresi Iš.<br>123456        |              |
| Düzenle - Yeni klasor<br>Sik Kullamlanlar<br>Karşıdan Yüklemeler<br>Son Yerler<br>Masaüstü<br>Kitapikler<br>Belgeler<br>Muzik                        | E 17EYLOL 2015 tr<br>ŞİFRELERİxtex                       | 20 HAZIRAN IL<br>EXCEL<br>DEĞERLENDIRIL<br>MESIzisz | Yeni öğrendi<br>Adı Soya<br>YENI Öğre  | Listcal<br>Listcal<br>ENCI yeni  | ipostasi II.<br>G <u>inneb.edu.</u> tr<br>Epostasi<br>Epostasi<br>Epostasi<br>Epostasi          | Şifresi Ià.<br>123456        |              |
| Dozenie - Yeni klasor<br>Sik Kullamianiar<br>Karşıdan Yüklemeler<br>Son Yerler<br>Masaüstü<br>Kitapikler<br>Belgeler<br>Muzik<br>Recimier<br>Rosen   | E 17EVLOL 2015 tr<br>SIFRELERIxtsr                       | 20 HAZIRAN IL<br>EXCEL<br>DEĞERLENDIRIL<br>MESIzis  | Yeni öğrendi<br>Adı Soya<br>YENI ÖĞRI  | a IL E<br>ENCI yeni<br>ENCI seni | ipostasi II.<br>ig <u>meb.edu</u> tr<br>Epostasi<br>Epostasi<br>Epostasi<br>Epostasi            | Şifresi Ià<br>123456         | •            |
| Düzenle - Yeni klasor<br>Sik Kullanılanlar<br>Karşıdan Yüklemeler<br>Son Yerler<br>Masaüstü<br>Kitaplıklar<br>Belgeler<br>Muzik<br>Recimler<br>Video | E 17EVLOL 2015 tr<br>ŞİFRELERİxtər<br>Şükrü okullar.stəx | 20 HAZIRAN IL<br>EXCEL<br>DEĞERLENDİRİL<br>MESİzdər | Veni öğrend i<br>Adı Soya<br>VENI ÖĞRi | Listcal                          | postasi II.<br>G <u>oneb edu</u> ar<br>Epostasi<br>Epostasi<br>Epostasi<br>Epostasi<br>Epostasi | Şifresi Ià<br>123456         |              |

| E Contraction                                                                                              | alliel State | Öğr<br>G                                    | enci Bilgilerir<br>üncellenmesi                                                                | nin C                                                                                            | )yn                | Ec<br>way to Engli |
|----------------------------------------------------------------------------------------------------|--------------|---------------------------------------------|------------------------------------------------------------------------------------------------|--------------------------------------------------------------------------------------------------|--------------------|--------------------|
| ulunuzun Adı                                                                                               |              |                                             |                                                                                                |                                                                                                  |                    |                    |
| ulunuzda Kurulu                                                                                            | Sınıflar     | Öğrenci K<br>Bilgilerinin<br>Güncelleneseri | ayıtlı Öğrenci Listesi                                                                         |                                                                                                  |                    |                    |
|                                                                                                    |              | Guncelleneceq                               |                                                                                                |                                                                                                  |                    |                    |
| Arama                                                                                                    | Q            | Sinif                                       | Adı Soyadı 👫                                                                                   | Epostası                                                                                         | Sifresi            | Sil<br>45          |
| Arama                                                                                                    | Q            | Sinif                                       | Adi Soyadi IL<br>HAKAN S*****                                                                  | Epostası li<br>123hs@sau.com                                                                     | Sifresi            | Sil                |
| Arama Sinif adi                                                                                            |              | Sınıf<br>5. Sınıf C                         | Adı Soyadı Iš<br>HAKAN S*****<br>DİLEK han*****                                                | Epostası li<br>123hs@sau.com<br>321ds@sau.com                                                    | Sifresi            | Sil<br>IE          |
| Arama<br>Sınıf adı<br>5. Sınıf A YABAN<br>DİL AĞIRLIKLI                                                    |              | Sınıf<br>5. Sınıf C                         | Adi Soyadi Iš<br>HAKAN S*****<br>DİLEK han*****<br>YILMAZ uz***                                | Epostasi li<br>123hs@sau.com<br>321ds@sau.com<br>852yu@sau.com                                   | §ifresi<br>I≟<br>  |                    |
| Arama<br>Sınıf adı<br>5. Sınıf A YABAN<br>DİL AĞIRLIKLI<br>5. Sınıf B YABAN<br>DİL AĞIRLIKLI               |              | Sinif<br>5. Sinif C                         | Adi Soyadi Iš<br>HAKAN S*****<br>DİLEK han*****<br>YILMAZ uz***<br>MELEK se****                | Epostasi li<br>123hs@sau.com<br>321ds@sau.com<br>852yu@sau.com<br>963ms@sau.com                  | Şifresi<br>I≟<br>  |                    |
| Arama<br>Sınıf adı<br>5. Sınıf A YABAN<br>DİL AĞIRLIKLI<br>5. Sınıf B YABAN<br>DİL AĞIRLIKLI<br>5. Sınıf C |              | Sınıf<br>5. Sınıf C                         | Adı Soyadı IL<br>HAKAN S*****<br>DİLEK han*****<br>YILMAZ uz***<br>MELEK se****<br>MUSTAFA G** | Epostasi li<br>123hs@sau.com<br>321ds@sau.com<br>852yu@sau.com<br>963ms@sau.com<br>654mg@sau.com | Sifresi<br>J<br>   |                    |
| Arama<br>Sınıf adı<br>5. Sınıf A YABAN<br>DİL AĞIRLIKLI<br>5. Sınıf B YABAN<br>DİL AĞIRLIKLI<br>5. Sınıf C |              | Sınıf<br>5. Sınıf C                         | Adi Soyadi IL<br>HAKAN S*****<br>DİLEK han****<br>YILMAZ uz***<br>MELEK se****<br>MUSTAFA G**  | Epostasi li<br>123hs@sau.com<br>321ds@sau.com<br>852yu@sau.com<br>963ms@sau.com<br>654mg@sau.com | Sifresi         12 |                    |

Bu sayfa bir sınıfta kayıtlı bulunan öğrencilerin bilgilerinin güncellenmesi için kullanılan sayfadır.

Sol tarafta bulunan Okulunuzda Kurulu Sınıflar listesinden bir sınıf seçildiği takdirde bu sınıfın adı ve bu sınıfta kayıtlı öğrencilerin listesi görülecektir.

Öğrencilerin ad, soyadı, eposta ve şifre bilgileri Kayıtlı Öğrenci Listesi üzerinden değiştirilebilir.

Kaydının silinmesi istenen öğrenciler ise öğrenci listesinin son kolonundaki sil kutucuğu işaretlenerek silinebilir.

İşlemler hazırlandıktan sonra Güncelle komutu ile tüm güncellemeler bir defada yapılabilir.

#### SINIF SİLİNMESİ

#### BU SAYFA OKULDA KURULU BULUNAN BİR SINIFIN VE DOLAYISI İLE İÇİNDEKİ TÜM ÖĞRENCİLERİN DYNED SİSTEMİNDEN SİLİNMESİ İÇİN KULLANILAN SAYFADIR.

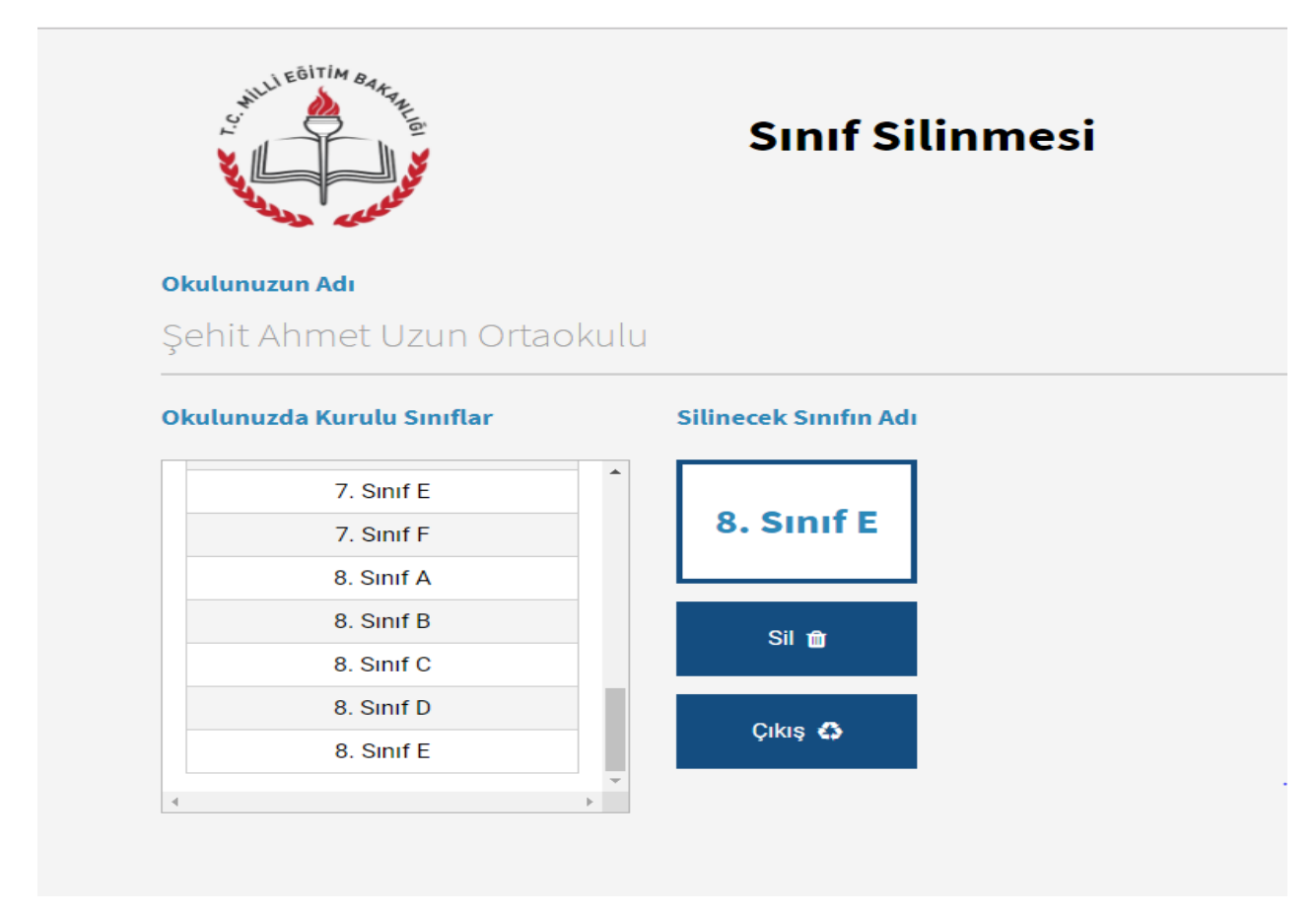

Sol tarafta görülen Okulunuzda Kurulu Sınıflar listesinden bir sınıf seçildiğinde bu sınıfın adı orta bölümdeki kutunun içinde görülecektir.

Sil komutu verildiği takdirde bu sınıf ve içindeki öğrencileri gösteren yeni bir sayfa görülecektir.

Bu sayfa bir sınıfın silinmesi ile ilgili bir komut verildiğinde okul yöneticisinin karşısına gelen bir uyarı sayfasıdır. Silinmek istenen sınıftaki öğrenciler listelenmekte ve sınıf silindiği takdirde bu öğrencilerin de sistemden silineceği bildirilmektedir.

Okul yöneticisi bu sayfada da sil komutunu verdiği takdirde hem sınıf hem de içindeki öğrenciler sistemden silinecektir. Bu komut daha ziyade okuldan mezun olan öğrencilerin sınıfları ile birlikte kayıtlardan silinmesini sağlamak içindir.

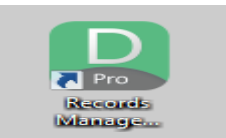

Tüm bu yukarıda bulunan işlem adımlarını bitirilmesinin ardından bilgisayarımızda kurulu bulunan DynEd Records Manager kısa yolunu tıklayarak DynEd sistemi içerisine erişiyoruz.

Oturum Açma Kimliği yazan yere Okulumuzun kurum kodunu ve Şifre yazan kısım için de okulumuzun DynEd yönetici şifresini yazıyoruz.

| DynEd Re                      | ecords Manager         |          |     |
|-------------------------------|------------------------|----------|-----|
|                               |                        |          |     |
|                               |                        |          |     |
|                               |                        |          |     |
|                               |                        |          |     |
|                               |                        |          |     |
|                               |                        |          |     |
|                               |                        |          |     |
|                               | DynEd                  |          |     |
|                               |                        |          |     |
| DynEd'in Inte                 | ernet Kayıt Yöneticisi |          |     |
|                               |                        |          |     |
| Otumum Anna Kimiliži          |                        |          |     |
| abcd77@dvned.com              |                        |          |     |
|                               |                        |          |     |
| Şifre                         |                        |          |     |
|                               |                        |          |     |
| Cevrimdisi izleme             |                        |          |     |
| Kavıt Yöneticisi Bilgisavarı: | rkey (Sadece Resmi 0   | Okullar) | - 1 |
|                               |                        |          |     |
| Tamam                         |                        | Bitir    |     |
|                               |                        |          |     |
|                               |                        |          |     |
|                               |                        |          |     |

Ve giriş sağladığımızda bizleri okulumuzun sınıf ve İngilizce dersine giren şube öğretmenlerinin olduğu alan karşılıyor.

| 9                                      |                        | K                 | aşgarlı Mah | imut Mesleki ve Teknik Anad |  |
|----------------------------------------|------------------------|-------------------|-------------|-----------------------------|--|
| Dosya Düzenle Seçenekler Raporlar Eğit | im Yazılımı Ayrıntılar | rını Görüntüle Ya | rdim        |                             |  |
| Tüm Kayıtlı Çalışmalar 🗸 🗸             |                        |                   |             |                             |  |
|                                        |                        |                   | 1           |                             |  |
| Sinif Adı 🔍                            | Eğitmen Adı            | Oğrenciler        | WSS         |                             |  |
| **teachers                             | manager                | 6                 |             |                             |  |
| 10. Sinif AG ŞUBESİ                    | gözde saka u           | 19                | -1.8        |                             |  |
| 10. Smif AR                            | gözde saka u           | 25                | -3.6        |                             |  |
| 11. Smif AG                            | gözde saka u           | 25                | -4.0        |                             |  |
| 11. Sinif AR                           | gözde saka u           | 19                | -4.0        |                             |  |
| 12. Sinif AG                           | gözde saka u           | 18                |             |                             |  |
| 12. Sinif AR                           | gözde saka u           | 22                | -3.7        |                             |  |
| 9. Sınıf A ŞUBESİ                      | gözde saka u           | 35                |             |                             |  |
| 9. Smif B ŞUBESİ                       | gözde saka u           | 29                | -4.0        |                             |  |
|                                        |                        |                   |             |                             |  |
|                                        |                        |                   |             |                             |  |
|                                        |                        |                   |             |                             |  |
|                                        |                        |                   |             |                             |  |
|                                        |                        |                   |             |                             |  |
|                                        |                        |                   |             |                             |  |

Öğrencilerimizin şifrelerini almak ve kendilerine iletmek için her öğretmen kendi sınıfı üzerine gelip yukarıda bulunan DOSYA menü tuşunu tıklayarak öğrenci adlarını dışarı aktarı seçerek öğrenci sifrelerini masaüstüne daha sonra öğrencilere vermek üzere kayıt ediyoruz. Bilgilerini bilgisayarımıza kayıt ediyoruz.

| Yazdırma                                       |                                                         |          | ment T | est (General) | 9 Öğrenci |     |
|------------------------------------------------|---------------------------------------------------------|----------|--------|---------------|-----------|-----|
| Öğrenci Adla<br>Öğrenci Veril<br>Bu Ekranı Dış | rını Dışan Aktarm<br>erini Dışarı Aktarr<br>arı Aktarma | na       | est    | First Level   | Last Test | L ^ |
| CIKIS AIL+F4                                   | 1000                                                    |          |        |               |           |     |
| FATMA KA***                                    |                                                         |          |        |               |           |     |
| FEYZA SENA KÜ                                  |                                                         |          |        |               |           |     |
| GÖRKEM İN***                                   |                                                         |          |        |               |           |     |
| HELEN DIDAR B                                  | ***                                                     |          |        |               |           |     |
| IRMAK AK***                                    |                                                         |          |        |               |           |     |
| ISMAIL ER***                                   |                                                         |          |        |               |           |     |
| KAAN GE***                                     |                                                         |          |        |               |           |     |
| KOREL CEMAL                                    | AR                                                      | 09-Ap    | r-2016 | 0.0           |           |     |
| MUHAMMED BU                                    | A # A                                                   |          |        |               |           |     |
| MUHAMMED ME                                    | HMET AK***                                              | 16-Ma    | r-2016 | 0.2           |           |     |
| NEHIR KA                                       |                                                         | 45.115   | - 2240 |               |           |     |
| NEVAL KINA                                     |                                                         | 15-Ma    | r-2016 | 0.0           |           |     |
| NEZIH DENIZ BA                                 |                                                         |          |        |               |           |     |
| * [                                            |                                                         |          |        |               |           |     |
|                                                | Ortalar                                                 | ma:      |        | 0.0           |           |     |
| (Aktif Õğ                                      | renciler) Ortalar                                       | ma:      |        |               |           |     |
|                                                | Geri                                                    | ] [ Tuto | or     | Düzenle       | Se        | ç   |
|                                                |                                                         |          |        |               |           |     |

Bu dosyayı açtığınızda ise öğrencilerin şifre bilgilerine ve kullanıcı adlarına erişim sağlamış oluyoruz.

Masa üstüne kayıt edilen bu dosya bilgisayarınız ekranında bu formatta görülecektir.

|                   |                   |      | 11g - Not Defteri |
|-------------------|-------------------|------|-------------------|
| Dosya Düzen Biçim | n Görünüm Yardım  |      |                   |
| ALİ s***          | a1312@meb.edu.tr  | 1316 |                   |
| ARDA G****        | a1213@meb.edu.tr  | 1735 |                   |
| AYSE C*****       | ay675@meb.edu.tr  | 3053 |                   |
| CANSU C*****      | c456@meb.edu.tr   | 6412 |                   |
| DENIZ T*****      | d897@meb.edu.tr   | 1862 |                   |
| DERYA A****       | d123@meb.edu.tr   | 6695 |                   |
| DİLBA A*****      | di765@meb.edu.tr  | 5065 |                   |
| DURMUŞ T***       | du897@meb.edu.tr  | 1729 |                   |
| FIRAT G****       | fi876@meb.edu.tr  | 6066 |                   |
| MİRAY A****       | m009@meb.edu.tr   | 3220 |                   |
| MUHAMMED E****    | muh111@meb.edu.tr | 1234 |                   |
| MURAT K****       | mur342@meb.edu.tr | 2406 |                   |
| MUSTAFA C****     | mus987@meb.edu.tr | 6670 |                   |
| RONAY S****       | ro567@meb.edu.tr  | 3556 |                   |
| SEVINC B****      | se566@meb.edu.tr  | 3832 |                   |
| TUBA G ****       | tub777@meb.edu.tr | 6344 |                   |
|                   |                   |      |                   |

#### ÖNEMLİ:

BU AŞAMALARI BİTİRDİKTEN SONRA ÖĞRENCİLERİN SİSTEMİ KULLANABİLMELERİ İÇİN PLACEMENT TEST KİLİTLERİNİN ÖĞRETMENLERİ TARAFINDAN AÇILMASI GEREKMEKTEDİR. BUNUN İÇİN AŞAĞIDAKİ YOLLARI TAKİP EDELİM. HER ÖĞRETMEN yukarıda ki örnek ekran görüntüsünde olduğu gibi sınıfını seçip sınıfının içerisine girecek ve ardından aşağıda ki ekranda olduğu gibi sınıf içerisinde kayıtlı bulunan öğrencileri görecektir.

| 2          |                                                                               |        |       | 9. Si                    | nıf C ABDU                           | JLI AL    | 29 Öğrer             | nci   |         | - 🗆 🗙       |
|------------|-------------------------------------------------------------------------------|--------|-------|--------------------------|--------------------------------------|-----------|----------------------|-------|---------|-------------|
| Dosya      | ya Düzenle Seçenekler Raporlar Eğitim Yazılımı Ayrıntılarını Görüntüle Yardım |        |       |                          |                                      |           |                      |       |         |             |
| Tün        | Tüm Kayıtlı Çalışmalar 🗸 🗸                                                    |        |       | Placement T              | Placement Test (General) 0 Öğrenci 🗸 |           | ~                    |       |         |             |
|            | General Placement Test Placement Level                                        |        |       |                          |                                      |           |                      |       |         |             |
|            | Öăren                                                                         | ci Adı | -     | First Test First Level L |                                      | Last Test | Last Test Last Level |       |         | Acıklamalar |
| AYŞ        |                                                                               |        |       |                          |                                      |           |                      |       |         | ,           |
| AYŞ<br>BER |                                                                               |        |       |                          |                                      |           |                      |       |         |             |
| BEY        |                                                                               |        |       |                          |                                      |           |                      |       |         |             |
| BÜŞ        |                                                                               |        |       |                          |                                      |           |                      |       |         |             |
| DAN        |                                                                               |        |       |                          |                                      |           |                      |       |         |             |
| EMI        |                                                                               |        |       |                          |                                      |           |                      |       |         |             |
| EMII       |                                                                               |        | +     |                          |                                      |           |                      |       |         |             |
| FAR        |                                                                               |        |       |                          |                                      |           |                      |       |         |             |
| GÖZ        |                                                                               |        |       |                          |                                      |           |                      |       |         |             |
| GÜL        |                                                                               |        | F     |                          |                                      |           |                      |       |         |             |
| KAD        |                                                                               |        | Ē     |                          |                                      |           |                      |       |         |             |
| MER        |                                                                               |        | +     |                          |                                      |           |                      |       |         |             |
| MiR        |                                                                               |        | F     |                          |                                      |           |                      |       |         |             |
| ÖME        |                                                                               |        |       |                          |                                      |           |                      |       |         |             |
| RÜN        |                                                                               |        |       |                          |                                      |           |                      |       |         |             |
| SEH        |                                                                               |        |       |                          |                                      |           |                      |       |         |             |
| TUA        |                                                                               |        |       |                          |                                      |           |                      |       |         |             |
| TUN        |                                                                               |        |       |                          |                                      |           |                      |       |         |             |
|            | ······································                                        |        |       |                          |                                      |           |                      |       |         |             |
| <          |                                                                               | 0.4    | alama |                          |                                      |           |                      |       |         | >           |
|            | (Aktif Öğrenciler) Ortalama:                                                  |        |       |                          |                                      |           |                      |       |         |             |
|            | ,                                                                             | ,      |       |                          |                                      | Geri      | -                    | Tutor | Düzenle | Seç         |
| Sıralama   | Sıralama kriteri: Öğrenci Adı                                                 |        |       |                          |                                      |           |                      |       |         |             |

İşaretli kısımda Placement Test in seçili olmasına dikkat ederek işleme devam ediniz. Aksi takdirde DÜZENLE butonu aktif olmayacaktır.

Düzenle dedikten sonra yeni bir pencere açılarak aşağıda ki gibi görünümde olacaktır. Öğrencilerimiz için tüm sınıf ve seviyelerde ' General Placement Test' üzerine gelinecek çift tıklayarak veya kilit aç seçeneğine tıklayarak kilitlerin açılması sağlanacaktır. Tamam dediğiniz andan itibaren işlem devreye girecektir.

|                                                                                                    | 10. Sınıf AR gözd                         | de saka uyanık 25 Öğrenci 🛛 🗕 🗖 🗙                                                                                                    |   |
|----------------------------------------------------------------------------------------------------|-------------------------------------------|----------------------------------------------------------------------------------------------------|---|
| Dosya                                                                                                    | B Öğı                                     | renci Bilgisi – 🗆 🗙                                                                                                    |   |
| Tüm                                                                                                    | Öğrenci Adı<br>Seçili Öğrenciler          | Bu Öğrenci için Dersleri Kilitle/Kilit Aç                                                                                                    | 1 |
| ALP S<br>ALPEF<br>AYŞEN<br>BELEN<br>BERFİJ<br>EDA N<br>ELİF G<br>ELİF G<br>ELİF G<br>GÖZDİ<br>İCLAL<br>İLKNU<br>MELİH<br>RÜME<br>SAME | Öğrenci E-Postası<br>alpsarica@meb.edu.tr | Kids Placement Test         Practice Test         Part 1         Part 2         General Placement Test         Practice Test         Part 1         Part 2         Part 2                                                                                                    |   |
| SERK/<br>SÜLEY<br>SİLAN                                                                                                    |                                           | Image: State of the state of the state |   |
| TUFAN                                                                                                    |                                           | Kilitie açılmaz.                                                                                                    |   |
| <                                                                                                    |                                           | Engelle >                                                                                                    |   |
| Bitti                                                                                                    | Tamam İptal                               | 2                                                                                                    |   |

|      | 2 Öğren                          | nci Bilgisi 🗧                                                                          |          |  |  |  |
|------|----------------------------------|----------------------------------------------------------------------------------------|----------|--|--|--|
| 1    | Öğrenci Adı<br>Seçili Öğrenciler | Bu Öğrenci için Dersleri Kilitle/Kilit Aç                                              |          |  |  |  |
|      |                                  | Kids Placement Test     Practice Test     Part 1     Part 2     General Placement Test |          |  |  |  |
|      |                                  | Practice Test     Part 1     Part 2                                                    |          |  |  |  |
| 1012 | Öğrenci E-Postası                |                                                                                        |          |  |  |  |
|      |                                  |                                                                                        |          |  |  |  |
|      |                                  | Kilit Aç     Engellenen bölümlerin kili     Path Manager tarafından                    | di Study |  |  |  |
| N    |                                  | Kilitle açılmaz.                                                                       | - Cont   |  |  |  |
|      |                                  | Engelle                                                                                |          |  |  |  |
|      | Tamam İptal                      |                                                                                        |          |  |  |  |

Ders kilidi ya da Placement test açma ekranı kaybolur iken ekranınızdan Records Manager ekranın alt kısmında işlem devam etmekte ve öğrencilerin adları hızlı bir şekilde ekranın sol alt köşesinde akmakta olacaktır.

Bu aşamadan sonra öğrencilerimiz çalışmalarına başlayabilirler.

#### UYARI;

DynEd içerisinde ilk kez çalışma yapacak olan öğrencilere çalışma öncesinde, nasıl verimli çalışma yapacakları hakkında Sınıf İngilizce öğretmenleri tarafından, kendi öğrenci kullanıcı adı ve şifresi ile uygulamalı giriş yaparak bilgi vermesi ve örnek bir çalışma uygulaması yapması gerekmektedir. Okulların sınıflarında duyuru panoları üzerinde DynEd doğru çalışma yöntemleri ve teknikleri yer almalıdır.

Velilere bu konuda bilgilendirmeler yapılarak ilimiz Yalova İl Milli Eğitim internet sayfasında sağ tarafta DYNED DİL EĞİTİM PROGRAMI başlığı altında bulunan kısımdan tüm resmi okullardaki idarecilerimiz, İngilizce öğretmenlerimiz, öğrencilerimiz ve velililerimizin yararlanabileceği bilgisinin verilmesi sağlanmalıdır.

#### BİLGİ YADA SORULARINIZ İçin:

### YALOVA İL MİLLÎ EĞİTİM MÜDÜRLÜĞÜ AR-GE STRATEJİ GELİŞTİRME BİRİMİ

Bahar AKINCI DynEd İL KOORDİNATÖR YRD. İletişim: 0226 814 16 32 Dahili: 1407 dyned77@meb.gov.tr

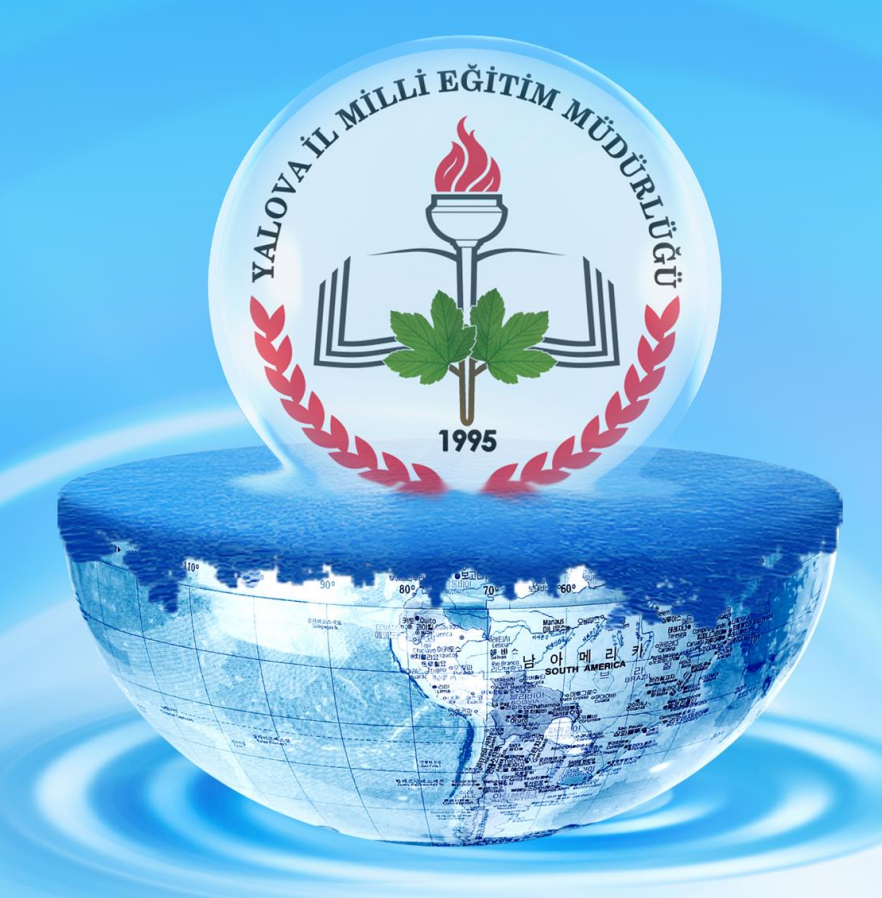

# YALOVA İL MİLLÎ EĞİTİM MÜDÜRLÜĞÜ AR-GE STRATEJİ GELİŞTİRME BİRİMİ

Bahar AKINCI DynEd İL KOORDİNATÖR YRD. İletişim: 0226 814 16 32 Dahili: 1407 dyned77@meb.gov.tr

## 2019